## Einrichten des Videokonferenzprogramms ZOOM

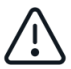

Erste Entscheidung: PC (weiter zu Schritt 1) oder Smartphone / Tablet (weiter zu Schritt 8)

| 1. | 1. Öffnen Sie die Internetseite <b>https://zoom.us</b>                                                                                                    |                                                                                                    |  |  |  |  |  |
|----|----------------------------------------------------------------------------------------------------|----------------------------------------------------------------------------------------------------|--|--|--|--|--|
| 2. | Klicken Sie auf " <b>Einem Meeting beitreten</b> "                                                                                                    | 2 DELANGERGE EITEREN EN MELTING VERMEINEN. ANGEN EXTENCIÓ ELECTRICAL.                                                                                                    |  |  |  |  |  |
| 3. | Geben Sie die <b>Meeting-ID</b> ein, die sie von Ih-<br>rem Dozenten erhalten haben.<br>Die Meeting-ID ist eine neunstellige Nummer,<br>diese kann ohne Bindestriche eingegeben wer-<br>den                                          | Einem Meeting beitreten<br>Besprechungs-ID oder persönlicher L<br>Beitreten                                                                                                   |  |  |  |  |  |
|    |                                                                                                    | Einem Meeting über ein H.323/SIP-Raumsystem<br>beitreten.                                                                                                    |  |  |  |  |  |
| 4. | Die Internetseite fordert Sie auf, die<br><b>Anwendung</b> zu <b>installieren</b> , tun Sie dies<br>bitte nach Anleitung.                                                                                                    | C<br>Tals keine Auffarderung vom Browser erfolgt, Zoon herunterladen und ausführen.<br>Um tie<br>Der dass Beis "soon uf difwait<br>Aberochen Erlaufen                         |  |  |  |  |  |
| 5. | Wenn die Installation funktioniert hat, und Sie<br>das Programm öffnen, haben Sie folgendes<br>Fenster auf dem PC:                                                                                                    | Eleem Meeting betraten<br>Anmeiden<br>Version: 4.6.8 (19178.0323)                                                                                                    |  |  |  |  |  |
| 6. | Klicken Sie auf " <b>Einem Meeting beitreten</b> "<br>und geben Sie die Meeting-ID noch einmal ein.<br>Geben Sie Ihren <b>Namen</b> an.<br>Sie sollten die Häkchen so gesetzt lassen, wie<br>es auf dem folgenden Bild zu sehen ist: | Dem Meeting beitreten Meeting-ID oder Meeting-Raum-Name Meinen Namen für zukünftige Meetings speichern. Neht mit Audio verbinden. Mein Video ausschalten Abbrechen Teilnehmen |  |  |  |  |  |
| 7. | 7. Im nächsten Schritt fragt Zoom das <b>Passwort</b> ab, dass Sie von ihrem Dozenten erhal-<br>ten haben. Geben Sie das Passwort ein und die <b>Videokonferenz beginnt</b> .                                                        |                                                                                                    |  |  |  |  |  |

|                                                                                                    |                                                                                                  | ZOOM Cloud Meetings<br>Wirtschaft<br>***** 5503 |                                                                                                    | ÖFFNEN                                                                                                    |                                                                                                    |  |  |
|----------------------------------------------------------------------------------------------------|--------------------------------------------------------------------------------------------------|-------------------------------------------------|----------------------------------------------------------------------------------------------------|----------------------------------------------------------------------------------------------------|----------------------------------------------------------------------------------------------------|--|--|
| 8. Suchen Sie im App Sto<br>Store (Android) nach "Z<br>diese App herunter.                                                            | ore (Apple) oder im Play<br><b>Zoom</b> " und laden Sie                                          | Statu jana newata pestany                       |                                                                                                    | Anadra dela<br>Participación<br>Participación<br>Part |                                                                                                    |  |  |
| 9. Öffnen Sie die App und                                                                                                    | <ol><li>Öffnen Sie die App und klicken Sie auf "Einem Meeting betreten"</li></ol>                |                                                 |                                                                                                    |                                                                                                    |                                                                                                    |  |  |
| 10. Tippen Sie die <b>Meeting</b><br>Nummer) ein.<br>Geben Sie Ihren <b>Name</b><br>Sie sollten die Häkcher<br>es auf dem folgenden B | <b>g-ID</b> (eine neustellige<br><b>en</b> an.<br>n so gesetzt lassen, wie<br>Bild zu sehen ist: |                                                 | 14:26<br>Abbrechen Ein<br>Mt persör<br>Wen für eine Aufer<br>auf den Link, um der k<br>Mein Video aussch<br>Mein Video aussch<br>1<br>4<br>err<br>7<br>pass | em Meeting beitret<br>Meeting-D<br>lichen mit Lick-Namen<br>am Meeting beitrete<br>binden<br>alten<br>2<br>2<br>2<br>5<br>3<br>5<br>4<br>5<br>5<br>5<br>5<br>5<br>5<br>5<br>5<br>5<br>5<br>5<br>5<br>5<br>5<br>5<br>5                                                                                                    | uti ♥ ■<br>ten<br>v<br>beitreten<br>n<br>cken Sie erneut<br>3<br>0<br>0<br>0<br>0<br>0<br>0<br>0<br>0<br>0<br>0<br>0<br>0<br>0 |  |  |
| 11. Im nächsten Schritt frag<br>ten haben. Geben Sie                                                                                  | gt Zoom das <b>Passwort</b> a<br>das Passwort ein und die                                        | b, dass Sie von ih<br><b>Videokonferenz</b>     | nrem Do:<br><b>beginn</b>                                                                                                    | zenten<br><b>t</b> .                                                                                                    | erhal-                                                                                                    |  |  |

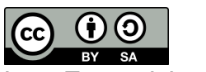